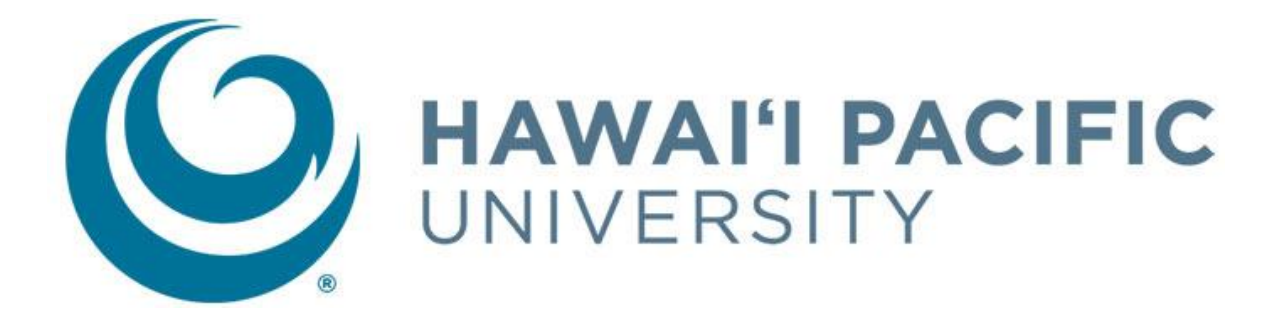

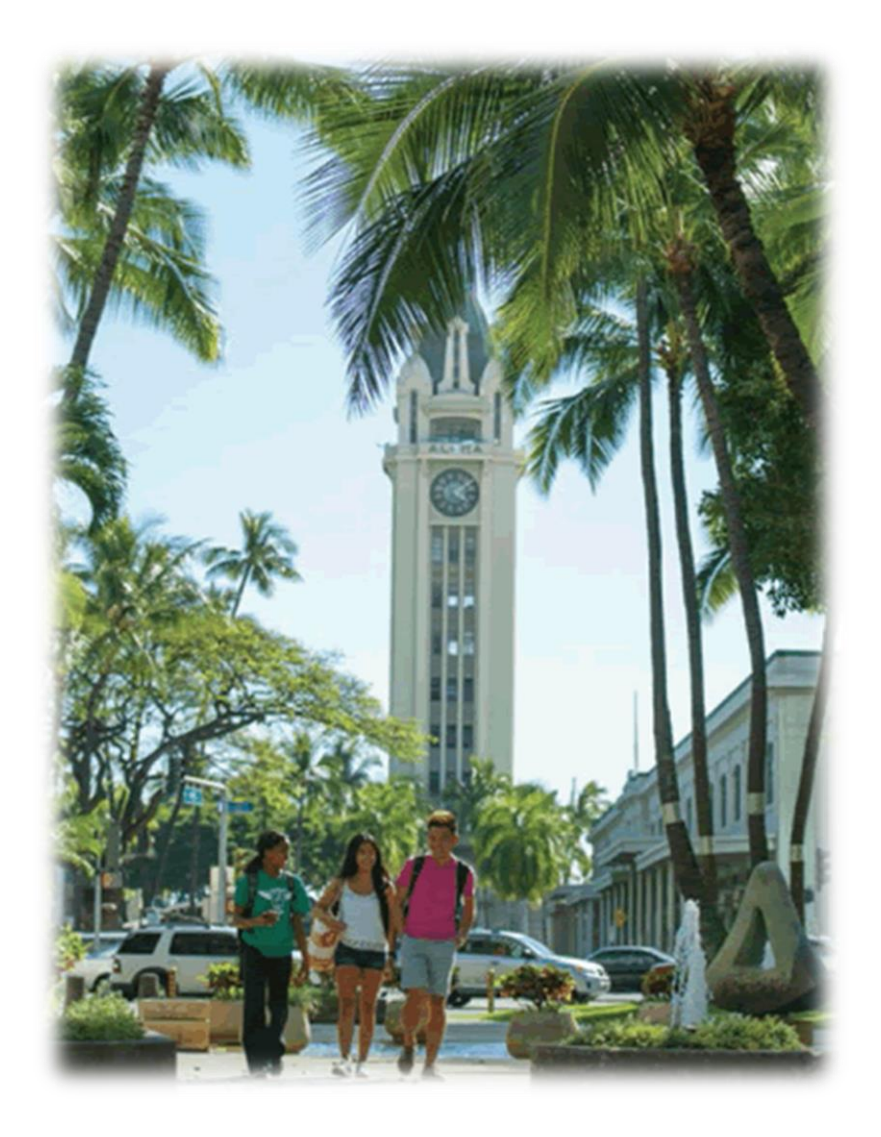

# **Degree Works** Advisor User Guide

### **Table of Contents**

| Introduction                     | 3  |
|----------------------------------|----|
| Getting Started                  | 3  |
| Worksheets                       | 5  |
| Formats                          | 5  |
| Symbols                          | 6  |
| Student Information              | 7  |
| Degree Progress                  | 7  |
| Legend                           | 7  |
| Blocks                           | 7  |
| Degree Block                     | 8  |
| General Education Block          | 8  |
| Major Block                      | 9  |
| Concentration Block              | 9  |
| Minor Block                      | 10 |
| Unrestricted Elective Block      | 10 |
| Attempted and Insufficient Block | 10 |
| Not Counted Block                | 10 |
| What-If Audit                    | 11 |
| Look Ahead                       | 12 |
| Notes                            | 13 |
| How to Find Students             | 14 |
| Problems?                        | 15 |

# Introduction

#### What is Degree Works?

**Degree Works** is an online advising tool to help monitor student progress toward degree completion. Degree Works matches Hawai'i Pacific University's degree requirements to the coursework students have completed or have in progress in an easy-to-read worksheet that shows how those courses count toward degree requirements. Degree Works also shows what courses students still need to take.

### **Getting Started**

**Degree Works** is available to all HPU students who are in the Academic Catalog term of Fall 2016 and beyond.

• Access Degree Works via Pipeline, through your My Quick Links, under "Advising Menu," "Degree Works (Fall 2016 and beyond).

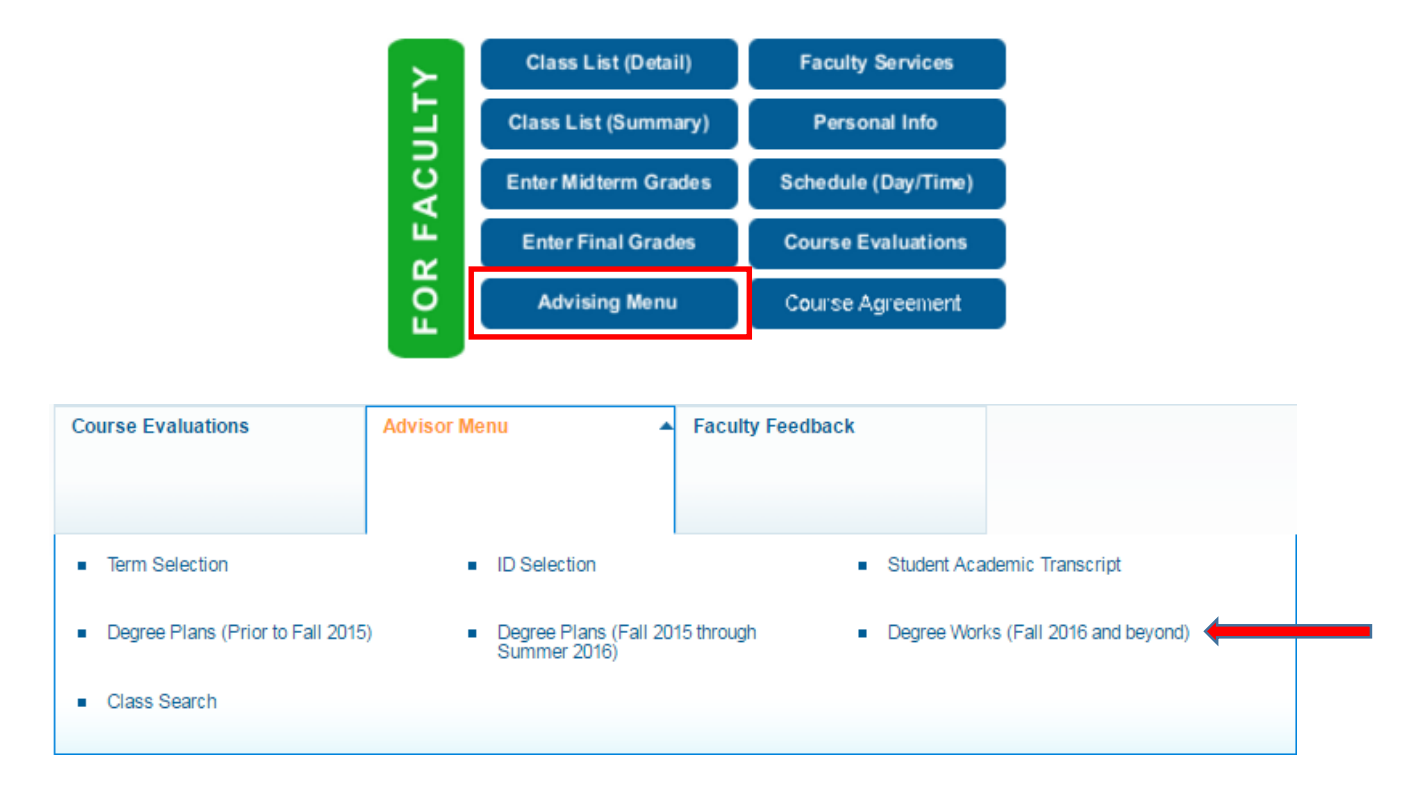

 Once you are able to access Degree Works, you will be at its main interface (see below). You will be able to access degree plans, notes, worksheets, and GPA calculations. It is important to understand how to maximize Degree Works for student success and graduation, as well as efficiency in Academic Advising.

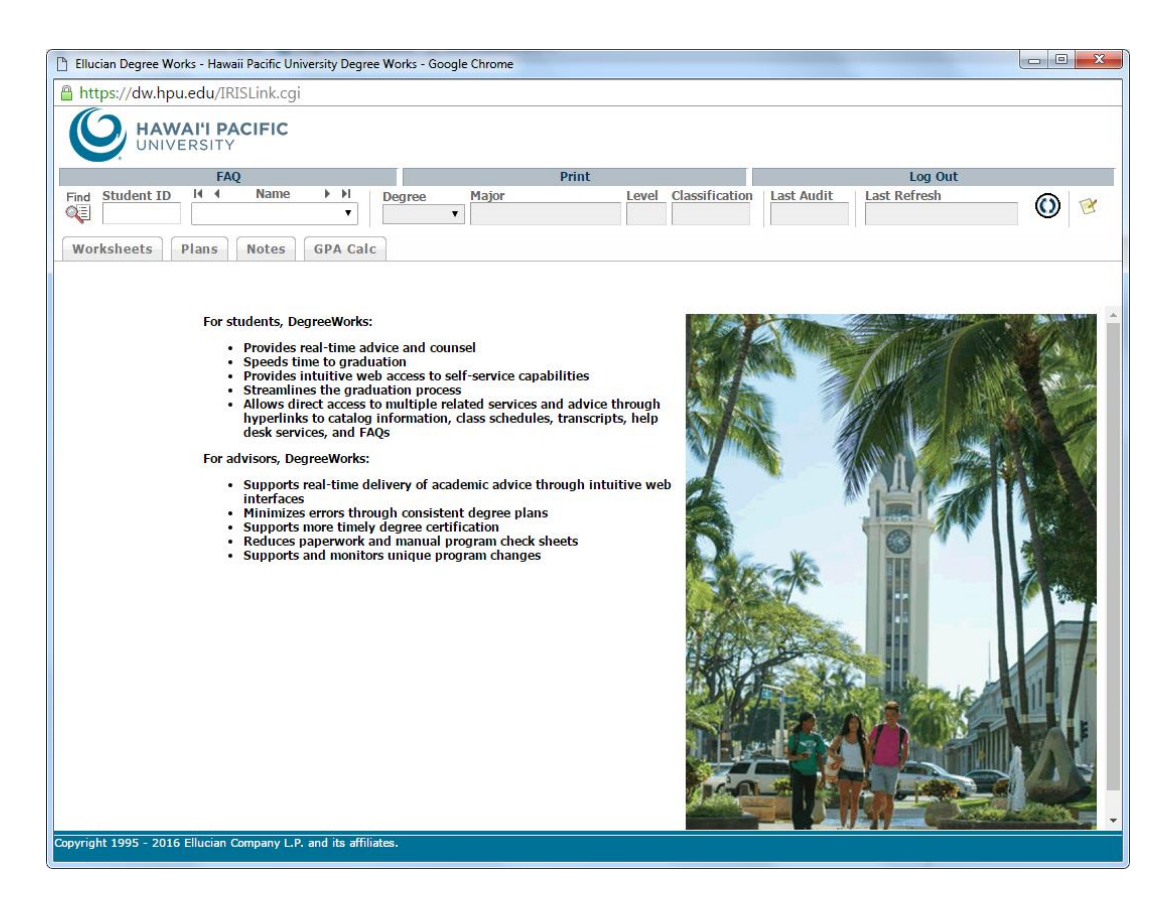

Once logged in, at the top of the screen you will see the Audit Toolbar. Displayed are fields for the Student ID, Name, and program information as well as the last time the audit was run and when the student's information was last refreshed from Banner. If you know the Student ID (@0300XXXX) you want to look up you can enter it in the Student ID field, otherwise you will be able to use the "Find" button to maximize multiple searching fields to identify the student you want to work with. Please refer to "How to Find Students" (pg. 14) for more information on how utilize this search function.

| Find | Student ID | I4 4 | Name | ► FI | Degree | Major | Level | Classification | Last Audit | Last Refresh |   | -  |
|------|------------|------|------|------|--------|-------|-------|----------------|------------|--------------|---|----|
| Q.   |            |      |      | •    | •      |       |       |                |            |              | Q | 13 |

• A shortcut to add notes is available on this bar. <u>Notes cannot be edited or deleted once</u> <u>saved, and are visible to both advisors and students.</u>

### Worksheets

Degree Works generates an evaluation worksheet that displays courses taken, transfer credits, courses that will meet degree requirements, and courses in-progress.

The **Worksheets** are located under the audit toolbar mentioned above.

| Worksheets | Plans GPA Cal | с      |             |               |
|------------|---------------|--------|-------------|---------------|
| Worksheets |               | - View | Save as PDF | Class History |
| What If    | Student View  | •      |             |               |
| Look Ahead |               |        |             |               |

|                               | Functionalities                                                                |  |  |  |  |  |  |  |
|-------------------------------|--------------------------------------------------------------------------------|--|--|--|--|--|--|--|
| Student View                  | Provides information about student's coursework and degree progress. All       |  |  |  |  |  |  |  |
| (default)                     | degree requirements are organized in blocks such as Degree, General            |  |  |  |  |  |  |  |
|                               | Education, Major, and Concentration. Depending on the program and              |  |  |  |  |  |  |  |
|                               | activities, you may have other blocks as well.                                 |  |  |  |  |  |  |  |
| Graduation Checklist          | Provides information with regards to whether a requirement has been met,       |  |  |  |  |  |  |  |
|                               | is in-progress, or has not been met.                                           |  |  |  |  |  |  |  |
| <b>Registration Checklist</b> | Shows only the coursework you have left to complete.                           |  |  |  |  |  |  |  |
| View                          | Click on the View button every time you switch to a different audit format.    |  |  |  |  |  |  |  |
| Save as PDF                   | Allows you to save your audit as it appears on the screen. This is usually the |  |  |  |  |  |  |  |
|                               | preferred view for printing.                                                   |  |  |  |  |  |  |  |
| Class History                 | Provides a list, organized by term, of all the courses you have taken with     |  |  |  |  |  |  |  |
|                               | grades and credits. Transfer credits are also listed.                          |  |  |  |  |  |  |  |
| What-If                       | Allows you to process speculative degree audits using the student's current    |  |  |  |  |  |  |  |
|                               | class history and analyze how a change of major would affect their progress    |  |  |  |  |  |  |  |
|                               | towards graduation.                                                            |  |  |  |  |  |  |  |
| Look Ahead                    | Provides a way to see how planned courses would apply toward your              |  |  |  |  |  |  |  |
|                               | degree.                                                                        |  |  |  |  |  |  |  |

#### **Formats:**

There are three different formats to view a degree evaluation. The view is changed through selecting the view option in the "Format" dropdown. Remember: if you change the format option, you must click the "View" button to see the new format selected.

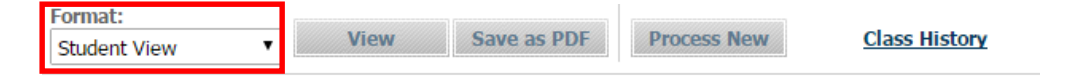

• <u>Student View</u>: This is the default viewing of a degree evaluation. This provides detailed and complete audit information.

- <u>Graduation Checklist</u>: This view will only provide information with regards to whether or not a requirement has been met, is in-progress, or has not been met. This format does not include course options.
- **<u>Registration Checklist</u>**: Provides information on requirements still needing to be met. This format does provide information about which courses fulfill each requirement.

#### **Symbols:**

Symbols are located throughout the degree plan. A description can be found in the legend.

| Green checkmarks: requirement is satisfied             |                 |                               |
|--------------------------------------------------------|-----------------|-------------------------------|
| 🗹 Cross-Cultural Psychology                            | PSY 3235        | Cross-Cultural Psychology     |
|                                                        |                 |                               |
| Blue waves: requirement is in progress                 |                 |                               |
| Technical Communication                                | COM 3500        | Technical Communication       |
|                                                        |                 |                               |
| Red check boxes: requirement has not been satisfied    |                 |                               |
| Biopsychology                                          | Still Needed:   | 1 Class in PSY 3200*          |
|                                                        |                 |                               |
| @: wildcard (For example: PSY 3@ or 4@ means any 300   | 00 or 4000-leve | el PSY course)                |
| Upper-Division Electives                               | Still Needed:   | 4 Classes in PSY 3@ or 4@     |
|                                                        |                 |                               |
| Colon between course numbers indicates a range: (For e | example, PSY 3  | 000:4999 – any 3000- or 4000- |
| level course in Psychology)                            |                 |                               |
|                                                        |                 |                               |
| *: prerequisite exists for the course                  |                 |                               |
| Statistics in Psychology                               | Still Needed:   | 1 Class in PSY 2100*          |
|                                                        |                 |                               |

### Legend:

The **legend** is available at the top and bottom of each degree evaluation and is a helpful guide to identify the completion of each requirement.

| Legend       |                                         |                     |                                   |
|--------------|-----------------------------------------|---------------------|-----------------------------------|
| 🗹 Complete   | Complete except for classes in-progress | (T) Transfer Class  | * Course requires prerequisite(s) |
| Not Complete | 🖻 See Advisor                           | @ Any course number | : A range of course numbers       |

### **Student Information:**

Student information will be displayed in any view option during a degree evaluation. It will indicate the student's Class Standing, their degree program, holds and overall HPU GPA.

#### Hawaii Pacific University Degree Works

| Student View          |              |               |                               |
|-----------------------|--------------|---------------|-------------------------------|
| Student               | STUDENT, UGD | Level         | Undergraduate                 |
| ID                    | @            | Degree        | BS in Business Administration |
| Classification        | Freshman     | Major         | Business Administration       |
| Advisor               |              | Concentration | General Business              |
| HPU Cumulative<br>GPA | 0.00         | Minor         |                               |
| Academic<br>Standing  |              | Sport         |                               |
| Holds                 |              |               |                               |

#### **Degree Progress:**

The **degree progress bar** provides information as an <u>estimate</u> of a student's progress through their degree requirements. This is used as a guide and visual; however, students and advisors should look through an entire degree audit within the various blocks to identify what requirements have not been met.

| Degree Progress |     |  |  |  |
|-----------------|-----|--|--|--|
| Requirements    | 86% |  |  |  |
|                 |     |  |  |  |

NOTE: This is an estimation of your degree progress, which is based on the number of boxes checked below.

#### **Blocks:**

Each section on the worksheet is called a **block**. The types and number of blocks can vary from student to student depending on the program.

Different types of blocks:

- Degree
- General Education (undergraduate students only)
- Residential Honors (Residential Honors Students only)
- Major
- Concentration
- Minor
- Unrestricted Electives
- Attempted and Insufficient
- Not Counted

#### **Degree Block**

**Degree Block** is the first block that appears in the degree evaluation. It contains overall information for the degree program, as well as references to individual blocks throughout the worksheet.

- **Catalog Year**: Catalog year for degree will be displayed in the top right hand corner of the block.
- **GPA:** Current HPU Cumulative GPA is displayed in the top right hand corner of this block.
- **Credits Required:** Indicates the number of credits required for degree completion.
- **Credits Applied:** Indicates the number of credits completed toward the required credits for degree completion.

| Degree in BS in Business Administration                            |                  |                                                                        | Catalog Y<br>C                 | <b>/ear:</b> 2016-20<br>G <b>PA:</b> 0.00 | 17 Credits Required:<br>Credits Applied:     | 120<br>0 |
|--------------------------------------------------------------------|------------------|------------------------------------------------------------------------|--------------------------------|-------------------------------------------|----------------------------------------------|----------|
| Unmet conditions for this set of requirements: 120 credits are req | uired. You curre | ently have 0, you still need 120 mo                                    | re credits.                    |                                           |                                              |          |
| Last 30 credits must be taken at Hawai'i Pacific University        | Still Needed:    | Last credits at Hawai'i Pacific Unive                                  | ersity. You h                  | ave 0 but still ne                        | ed a minimum of 30 cre                       | dits.    |
| 36 Credits in Upper-Division coursework                            | Still Needed:    | You have taken 0 but still need 36                                     | credits in up                  | pper division cou                         | irses                                        |          |
| Minimum 2.0 Overall GPA Required                                   | Still Needed:    | When your first term is graded, yo below 2.00 it is important to see a | ur overall GP<br>In advisor to | A will be calcula<br>make plans for i     | ted. If your Overall GPA<br>aising your GPA. | falls    |
| General Education Requirements                                     | Still Needed:    | See General Education Require                                          | ments secti                    | on                                        |                                              |          |
| Major Requirements                                                 | Still Needed:    | See Major in Business Adminis                                          | tration, BSE                   | BA section                                |                                              |          |

#### **General Education Requirements Block**

**General Education Requirements Block** contains all of HPU's General Education requirements.

- Note: This block does not apply to Graduate students or those in the Residential Honors program.
  - Catalog Year: Catalog year for degree will be displayed in the top right hand corner of the block.
  - **GPA:** Current HPU Cumulative GPA is displayed in the top right hand corner of this block.
  - **Credits Required:** Indicates the number of credits required for General Education completion.
  - Credits Applied: Indicates the number of credits completed toward the required credits for degree completion.

| General Education Requirements                                      |                  | Catalog Year: 2016-2017 Credits Required: 36<br>GPA: 0.00 Credits Applied: 0                                   |
|---------------------------------------------------------------------|------------------|----------------------------------------------------------------------------------------------------|
| Unmet conditions for this set of requirements: 36 credits are requi | ired. You curren | tly have 0, you still need 36 more credits.                                                                    |
| FIRST YEAR COMMON CORE                                              |                  |                                                                                                    |
| Hawai`i and the Pacific                                             | Still Needed:    | 1 Class in AL 1050 or ARTH 1001 or BIOL 2170 or ENG 1101 or HAWN 1100 or HIST 1558 or PHIL 1001                |
| Quantitative Analysis and Symbolic Reasoning                        | Still Needed:    | 1 Class in CSCI 1534 or MATH 1120 or 1123 or 1130 or 1150* or 2214* or PHIL 2090* or PSY 1100                  |
| Written Communication and Information Literacy I                    | Still Needed:    | 1 Class in WRI 1100* or 1150                                                                                   |
| Written Communication and Information Literacy II                   | Still Needed:    | 1 Class in WRI 1200 or 1250                                                                                    |
| CORE CURRICULUM AREAS                                               |                  |                                                                                                    |
| The American Experience                                             | Still Needed:    | 1 Class in AMST 2000 or HIST 1401 or 1402 or HUM 1270 or PSCI 1400                                             |
| Creative Arts                                                       | Still Needed:    | 1 Class in ARTH 2301 or ARTS 1000 or 2150 or ENG 2000 or MUS 1000 or 2101* or THEA 2320 or WRI 2601            |
| Critical Thinking and Expression                                    | Still Needed:    | 1 Class in COM 1000 or 2000* or ECON 2010 or GEOG 2000* or HIST 1717 or<br>MATH 1116 or PSY 1000               |
| Global Crossroads and Diversity                                     | Still Needed:    | 1 Class in ANTH 2000 or BR 1020 or GEOG 1500 or HIST 1002 or INTR 1000 or MULT 2000 or REL 1000                |
| The Natural World                                                   | Still Needed:    | 1 Class in BIOL 1000 or CHEM 1000 or 2050 or GEOG 1000 or GEOL 1000 or<br>MARS 1000 or 2110 or PHYS 1020       |
| The Sustainable World                                               | Still Needed:    | 1 Class in ARTS 1003 or BIOL 1500 or ENVS 3000* or HIST 3650 or MARS 2100 or<br>NSCI 2000 or 3000 or SWRK 2010 |
| Technology and Innovation                                           | Still Needed:    | 1 Class in CSCI 1041 or 1061 or 1555 or 1611 or HIST 2630 or MATH 1234 or MIS 2000 or MULT 1100                |
| Traditions and Movements that Shape the World                       | Still Needed:    | 1 Class in AL 1100 or ECON 2015 or ENG 2500 or HIST 1001 or CLST 1000 or<br>PSCI 2000 or SOC 2600              |

#### **Major Block**

**Major Block** identifies the courses required for the program, including completed, remaining, and inprogress requirements. Should a concentration be required for the major program, a reference to view concentration section will be noted at the end of the major block.

• **GPA**: Current Major GPA is displayed in the top right hand corner of this block.

| Major in Business Administration, BSBA                              |                 |                                      | Catalog Year:<br>GPA: | 2016-2017<br>0.00 | Credits Required:<br>Credits Applied: | 84<br>0 |
|---------------------------------------------------------------------|-----------------|--------------------------------------|-----------------------|-------------------|---------------------------------------|---------|
| Unmet conditions for this set of requirements: 84 credits are requi | red. You curren | tly have 0,you still need 84 more cr | edits.                |                   |                                       |         |
| A minimum 2.0 GPA in the Major is required.                         | Still Needed:   | Your Major GPA is 0.00; a GPA of 2.  | 0 is required         |                   |                                       |         |
| LOWER-DIVISION COURSES                                              |                 |                                      |                       |                   |                                       |         |
| Principles of Microeconomics                                        | Still Needed:   | 1 Class in ECON 2010                 |                       |                   |                                       |         |
| Principles of Macroeconomics                                        | Still Needed:   | 1 Class in ECON 2015                 |                       |                   |                                       |         |
| Pre-Calculus I                                                      | Still Needed:   | 1 Class in MATH 1130                 |                       |                   |                                       |         |
| Information Tools for Business                                      | Still Needed:   | 1 Class in MIS 2000                  |                       |                   |                                       |         |
| LOWER-DIVISION BUSINESS REQUIREMENTS                                |                 |                                      |                       |                   |                                       |         |
| Principles of Accounting I                                          | Still Needed:   | 1 Class in ACCT 2000                 |                       |                   |                                       |         |
| Principles of Accounting II                                         | Still Needed:   | 1 Class in ACCT 2010*                |                       |                   |                                       |         |
| Introduction to Business                                            | Still Needed:   | 1 Class in BUS 1000                  |                       |                   |                                       |         |
| Applied Methods in the Hotel and Travel Industry<br>Management      | Still Needed:   | 1 Class in HTM 2010 or MGMT 200      | 00                    |                   |                                       |         |
| Statistics                                                          | Still Needed:   | 1 Class in MATH 1123                 |                       |                   |                                       |         |
| Mathematics for Decision Making                                     | Still Needed:   | 1 Class in MATH 2326                 |                       |                   |                                       |         |
| UPPER-DIVISION BUSINESS REQUIREMENTS                                |                 |                                      |                       |                   |                                       |         |
| Managerial Economics                                                | Still Needed:   | 1 Class in ECON 3020                 |                       |                   |                                       |         |
| Business Finance                                                    | Still Needed:   | 1 Class in FIN 3000                  |                       |                   |                                       |         |
| The Legal and Regulatory Context for Managers                       | Still Needed:   | 1 Class in MGMT 3060                 |                       |                   |                                       |         |
| Business in Contemporary Society                                    | Still Needed:   | 1 Class in MGMT 3100*                |                       |                   |                                       |         |
| International Business Management                                   | Still Needed:   | 1 Class in MGMT 3300*                |                       |                   |                                       |         |
| fundamentals of Information Systems                                 | Still Needed:   | 1 Class in MIS 3000                  |                       |                   |                                       |         |
| Principles of Marketing                                             | Still Needed:   | 1 Class in MKTG 3000*                |                       |                   |                                       |         |
| CAPSTONE REQUIREMENT: Business Policy                               | Still Needed:   | 1 Class in MGMT 4001                 |                       |                   |                                       |         |
| Conc in General Business - Requirements                             | Still Needed:   | See Conc in General Business see     | tion                  |                   |                                       |         |

#### **Concentration Block**

**Concentration Block** (if applicable), illustrates concentration requirements.

| Conc in General Business                                                                                                    |               | Concentration GPA: 0.00 Credits Required: 21<br>Credits Applied: 0                                                               |  |  |  |
|----------------------------------------------------------------------------------------------------|---------------|----------------------------------------------------------------------------------------------------|--|--|--|
| Unmet conditions for this set of requirements: 21 credits are required. You currently have 0, you still need 21 more credits. |               |                                                                                                    |  |  |  |
| A minimum of 12 credits in the Concentration must be taken at HPU.                                                            | Still Needed: | Minimum credits taken at Hawai'i Pacific University: You have 0 but still need a minimum of 12 credits.                          |  |  |  |
| Any 7 Business Upper-Division Electives                                                                                       | Still Needed: | 7 Classes in ACCT 3@ or 4@ or ECON 3@ or 4@ or FIN 3@ or 4@ or HTM 3@ or 4@ or<br>MGMT 3@ or 4@ or MIS 3@ or 4@ or MKTG 3@ or 4@ |  |  |  |

#### **Minor Block**

Minor Block (if applicable) provides detailed information on that particular minor requirements.

| Minor in Psychology                                                                                                    |               | Catalog Year:                                                         | 2016-2017     | Credits Required:<br>Credits Applied: | 18<br>0 |  |  |
|----------------------------------------------------------------------------------------------------|---------------|-----------------------------------------------------------------------|---------------|---------------------------------------|---------|--|--|
| Unmet conditions for this set of requirements: 18 credits are required. You currently have 0, you still need 18 more credits. |               |                                                                       |               |                                       |         |  |  |
| Dinimum credits taken at Hawai'i Pacific University.                                                                          | Still Needed: | Minimum credits taken at Hawai'i Pacific University: Yo<br>6 credits. | ou have 0 but | still need a minimum                  | of      |  |  |
| Upper-Division Psychology Courses                                                                                             | Still Needed: | 6 Classes in PSY 3@ or 4@                                             |               |                                       |         |  |  |

#### **Unrestricted Electives Block**

**Unrestricted Electives Block** includes a list of all courses that count as unrestricted electives.

| Unrestricted  | Unrestricted Electives                                                |    |   |           |  |  |
|---------------|-----------------------------------------------------------------------|----|---|-----------|--|--|
| ARTH 1XXX     | Ancient Art/Arch of Lat Amer                                          | TR | 3 | Fall 2016 |  |  |
| Satisfied by: | ART105 - Ancient Art/Arch of Lat Amer - City College of San Francisco |    |   |           |  |  |
| BIOL 1200     | Human Biology                                                         | TR | 3 | Fall 2016 |  |  |
| Satisfied by: | BIOL100 - Human Biology - San Francisco State University              |    |   |           |  |  |
| MATH 1101     | Intermediate Algebra                                                  | TR | 4 | Fall 2016 |  |  |
| Satisfied by: | MATH60 - Intermediate Algebra - City College of San Francisco         |    |   |           |  |  |
| PE 2XXX       | Beginning Yoga                                                        | TR | 1 | Fall 2016 |  |  |
| Satisfied by: | PE219A - Beginning Yoga - City College of San Francisco               |    |   |           |  |  |
| TRAN 1XXX     | Crit Thinking-Latina-o                                                | TR | 3 | Fall 2016 |  |  |
| Satisfied by: | LTNS110 - Crit Thinking-Latina/o - San Francisco State University     |    |   |           |  |  |

#### **Attempted and Insufficient Block**

**Attempted and Insufficient Block** includes repeated courses, withdrawals, and courses with unresolved (Incomplete) or failed grades. Insufficient courses do not count toward the total required credits.

| Attempted and Insufficient |                               | Cr | Credits Applied: 12 |             |  |
|----------------------------|-------------------------------|----|---------------------|-------------|--|
| CSCI 1041                  | Digit Literacy Global Society | F  | 3                   | Spring 2016 |  |
| MATH 1123                  | Statistics                    | W  | 3                   | Summer 2016 |  |
| MATH 1130                  | Pre-Calculus I                | F  | 3                   | Spring 2016 |  |
| PSCI 1400                  | American Political System     | w  | 3                   | Summer 2016 |  |

#### **Not Counted Block**

**Not Counted Block** is a list of courses that cannot be applied to a degree. An example would be a PE course transferred in that exceeds the limit of PE course credit accepted by HPU.

| Not Count    | Credits Applied: 3                                                       |    |   |             |
|--------------|--------------------------------------------------------------------------|----|---|-------------|
| PE 1XX1      | CCSF PE 69                                                               | TR | 3 | Spring 2015 |
| Satisfied by | Y: PE69 - Intercol Cross country for Wom - City College of San Francisco |    |   |             |

# What-If Audit

The **What-If** option allows you to process a speculative degree audit using the student's current class history and analyze how a change of major would affect their progress towards graduation. You can view which requirements are complete or incomplete in the student view format. These are not stored in the database, but they can be saved as a PDF and printed if you would like to keep a copy.

Once on the What-If tab, select a combination of:

- Degree
- Catalog Year
- Major
- Concentration (if required)
- Minor

The **Choose Your Future Classes** option allows you to see how planned courses would apply toward the prospective degree program. Enter the subject codes and course numbers in the appropriate fields and click on the **Add Course** button.

Once all fields have been selected, return to the top, and click on "Process What-If".

| Worksheets         | Format:                          | ▼ Process What-If Save                                            | as PDF                           |                               |                              |                  |
|--------------------|----------------------------------|-------------------------------------------------------------------|----------------------------------|-------------------------------|------------------------------|------------------|
| History            | Student view                     |                                                                   |                                  |                               |                              |                  |
| What If            | This What If au                  | dit allows you to hypothotical                                    | w change your mai                | or minor or concentration     |                              |                  |
| What If<br>History | The What If fur<br>Running a Wha | action is for information purpo<br>t If report does NOT change yo | ses only.<br>Dur academic progra | am.                           |                              |                  |
| Look Ahead         | If you wish to a                 | officially change your major, m                                   | inor, or concentrati             | ion, please see your academic | advisor to complete a Change | of Program form. |
|                    | Select your pri                  | <u>mary</u> area of study                                         |                                  |                               |                              |                  |
|                    | Catalog Year                     | pick a Catalog Year                                               | •                                |                               |                              |                  |
|                    | Program                          | (pick a Program)                                                  | Ŧ                                | Major                         | (pick a Major)               | Ŧ                |
|                    |                                  | (piele = 1                                                        |                                  | Concentration                 | (pick a Concentration)       | Ŧ                |
|                    | Level                            | (pick a Level)                                                    | Ŧ                                | Minor                         | (pick a Minor)               | T                |
|                    | Degree                           | (pick a Degree)                                                   | Ŧ                                |                               |                              |                  |
|                    | Choose Your Fi                   | ituro Classoc                                                     |                                  |                               |                              |                  |
|                    | Entor a course and               | click Add Courses                                                 | Lare considering                 |                               |                              |                  |
|                    | Subject                          |                                                                   |                                  |                               |                              |                  |
|                    | Number                           | Add Course                                                        | · Course                         |                               |                              |                  |

**Note:** If you navigate away from this page, the what-if audit cannot be accessed again unless you repeat the process as explained above.

# Look Ahead

The **Look Ahead** function allows you to see how certain courses would apply toward the program requirements and is a useful tool for planning future courses.

- Enter a Subject and Course Number in the appropriate fields.
- Click on the Add Course button. The course will appear in the box next to those fields.
- Repeat these steps with as many courses as you wish.
- Click the **Process New** button to see the audit with the prospective courses.
- Scroll down to see where each course fits. Look Ahead courses are in blue and highlighted as "planned." If the course(s) do not satisfy any requirements, you will see them under Unrestricted Electives.

| Worksheets             | ans Notes GPA Calc                                                                                         |                                                                                                    |
|------------------------|----------------------------------------------------------------------------------------------------|----------------------------------------------------------------------------------------------------|
| Worksheets             | Format:                                                                                                    |                                                                                                    |
| What If                | Student View                                                                                               |                                                                                                    |
| Look Ahead             | Look Ahead                                                                                                 |                                                                                                    |
|                        | To see an audit SHOWING COURSE<br>use the form below to enter the Su<br>Once you have created your list of | S FOR WHICH YOU PLAN TO REGISTER IN FUTURE TERMS,<br>bject code and Number of each anticipated course.<br>courses, click on the Process New button. |
|                        | Enter a course and click Add Course                                                                        | Courses you are considering                                                                                                    |
|                        | Subject                                                                                                    | A                                                                                                    |
|                        | Number                                                                                                    |                                                                                                    |
|                        | Add Course                                                                                                 |                                                                                                    |
|                        |                                                                                                    |                                                                                                    |
|                        |                                                                                                    | -                                                                                                    |
|                        |                                                                                                    | Remove Course                                                                                                    |
|                        |                                                                                                    |                                                                                                    |
|                        |                                                                                                    |                                                                                                    |
| UPPER-DIVISION COURSES |                                                                                                    |                                                                                                    |
| Mass Media             | COM 3000                                                                                                   | Mass Media PLAN (3) Planned Term                                                                                                    |

**Note:** The Look Ahead audit is not stored. Make sure you save and/or print before navigating away from the page.

### Notes

**Notes** serve as a useful reference for students and advisors to keep track of a student's progress. There are pre-defined notes that can be used through the drop-down menu.

| View Notes |    |                                                |
|------------|----|------------------------------------------------|
| Add Note   | >_ |                                                |
|            |    | Add New Note                                   |
|            |    | Enter your note and click the Save Note button |
|            |    | Choose a predefined note from the list below   |
|            |    |                                                |
|            |    |                                                |
|            |    |                                                |
|            |    |                                                |
|            |    |                                                |
|            |    | Save Note Clear                                |

- Below is an example of pre-defined note options.
- Pre-defined notes can be edited. The note will populate into the text box, but <u>cannot</u> be customized.
- Once you have completed the note, click "Save Note". CAUTION: <u>Notes cannot be edited or</u> <u>deleted once saved to a student's record, and are always visible to both the student and</u> <u>advisor.</u>

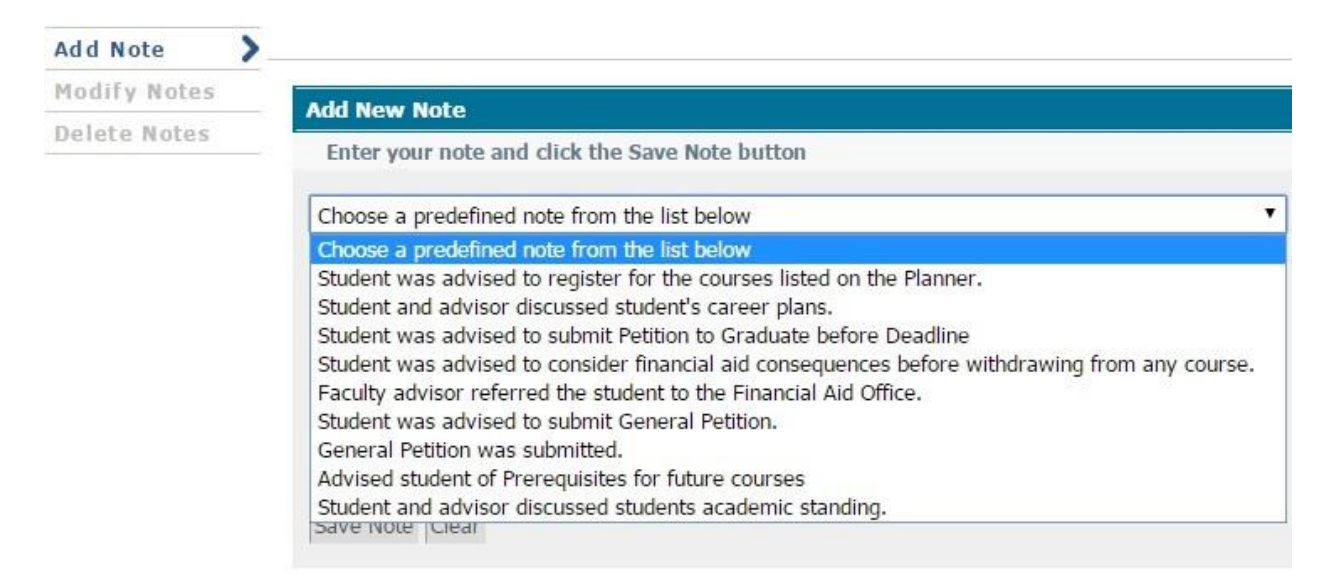

# **How to Find Students**

Once logged in, you will be able to use the search function, through the **"Find"** icon to find students and conduct degree evaluations. The "Find" button is located in the upper left of the screen. Should you know the student's ID#, you'll be able to insert it into the field and press Enter to begin a degree evaluation.

| Find | Student ID | H | Name | ► | <b>₽</b> |
|------|------------|---|------|---|----------|
|      |            |   |      |   | •        |

• Below is an example of the "Find Students" screen where you can select students based on a number of different search criteria.

|                                                                                                    | Student ID First                                                                                   | : Name I                            | Last Name                             |                                                                                                    |                                         |                |
|----------------------------------------------------------------------------------------------------|----------------------------------------------------------------------------------------------------|-------------------------------------|---------------------------------------|----------------------------------------------------------------------------------------------------|-----------------------------------------|----------------|
| Degree All Degree Codes Level All Level Codes Classification All Classification Codes Catalog Year All Catalog Year values | Major All Major Cod Minor All Minor Cod Concentration All Concentrat Student Type All Student Type | es<br>es<br>tion Codes<br>ype Codes | • • • • • • • • • • • • • • • • • • • | Sport<br>No Sport select<br>Academic Stand<br>All Academic St<br>Student Attribut<br>No Attribute sel<br>Cohort Code<br>No Cohort select | ed<br>ding<br>tandings<br>ite<br>lected | v<br>v<br>v    |
| Degree Source       All Degree Source Codes       Search     Clear                                                         | ▼<br>Chosen Repeatable Se                                                                          | arch Criteria                       |                                       |                                                                                                    | * Rem                                   | ove            |
| Student Search: Enter your criteria a<br>Student ID Name                                                                   | nd click "Search" to find                                                                          | students.<br>Degree Maj             | jor                                   |                                                                                                    | Level                                   | Classification |

- This example does not show the results of a search, however, there are multiple fields and search criteria you may use to conduct a search. **Please note the maximum a query will display is 200 records.** It is recommended to be as specific as possible when conducting a search.
- Wildcard (@) can be used in the fields as well. Such as last names that begin with "M" (M@).
- Upon conducting a search, all students who meet the criteria will be displayed in the "Student Search" field. All selected students will be imported to the main window and be available in the "Name" drop-down menu.

# **Problems?**

If you encounter any problems with the degree evaluation please do not hesitate to contact Catalog and Capp at <u>catalogandcapp@hpu.edu</u> or Academic Advising at <u>advising@hpu.edu</u>.

### Helpful Links

**Degree Works FAQs** 

Academic Advising

Academic Calendar